# XARALYN @

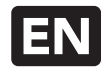

# App instructions Fogo Forest 152/165

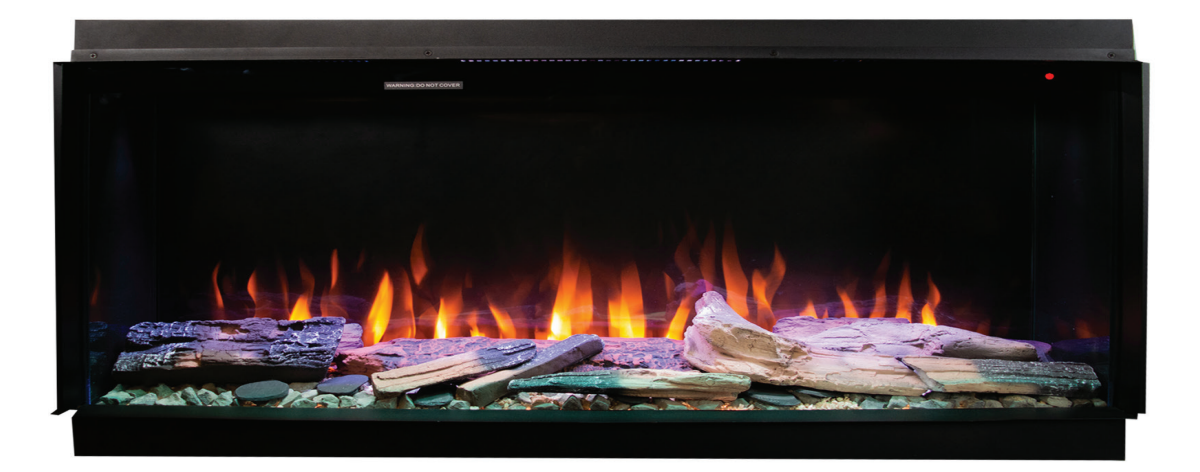

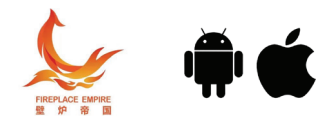

# Three-sided electric fire

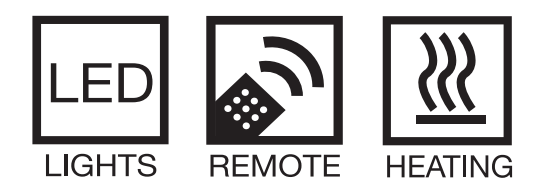

Version: 2024-01

## **EN** App instructions

| 1 Fireplace Installation and unloading                             | 2     |
|--------------------------------------------------------------------|-------|
| 1.1 Application requirements                                       | . 2   |
| 1.2 Fireplace download and installation of Fireplace               | 2     |
| 2 Connection instructions                                          | .2    |
| 2.1 Mobile phone connection operation                              | .2-3  |
| 3 Function instructions                                            | 3-5   |
| 3.1 Debugging temperature                                          | 3-4   |
| 3.2 Adjust the brightness of fireplace LED lights and select color | . 4   |
| 3.3 Fire gear                                                      | . 4   |
| 3.4 Time                                                           | . 4-5 |
| 3.5 Adjust the horn volume and select the horn sound               | 5     |
| 3.6 Firmware upgrade and modification device name                  | 5     |
| 3.7 Select language and temperature unit                           | 5     |
| 3.8 Microphone                                                     | 5     |
| 3.9 Camera color                                                   | 5     |
| 3.10 Music                                                         | 5     |
| 4 Notes                                                            | 5     |

### **Product description**

The intelligent Fireplace is a close control Fireplace based on blue tooth 4.2 technology with low power consumption, which can be controlled through the Fireplace APP on the mobile phone. App soft name: Fireplace Empire

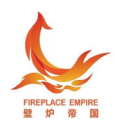

#### 1 Fireplace Installation and unloading

#### 1.1 Application requirements

System version: iOS 7.0, android 4.4 or above.

Bluetooth version: blue tooth 4.2 or above low-power blue tooth mobile phone.

#### 1.2 Fireplace download and installation

Scan the following QR code to download and install IOS Version or Android Version

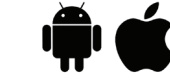

#### 2 Instructions for connection operation

#### 2.1 Mobile phone connection operation

1) Login: Search the app soft for "Fireplace Empire" in the Apple Store or Google Store,download and install the "Fireplace Empire" on the mobile phone, and click the icon to log in;

2) Add: on the screen of Fireplace list, click the add icon in the upper right corner of the screen to enter the device add page;

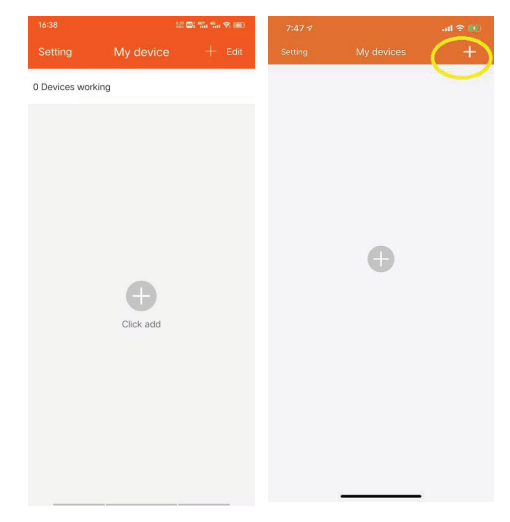

3) Search: on the Add device page, click the search icon at the bottom of the screen to find the device

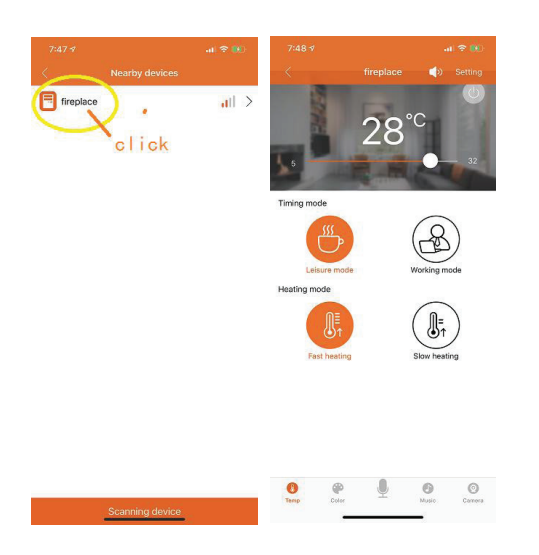

4) Connection: after the device is found, click to connect and enter the home page to display "Connected";

5) Disconnection: if the connection is beyond the blue tooth transmission range, the connection will break, and the "disconnection" will be displayed;

6) Callback: the mobile APP that has been matched with the fireplace will automatically connect to the fireplace when it returns to the bluetooth transmission range;

7) Deletion: in the Fireplace list page, the deletion box will pop up after a long press. Select "DELETE" to DELETE the connection.

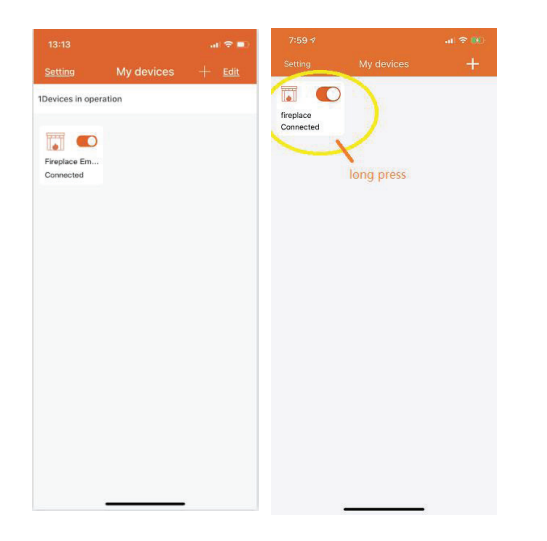

#### **3** Function instructions

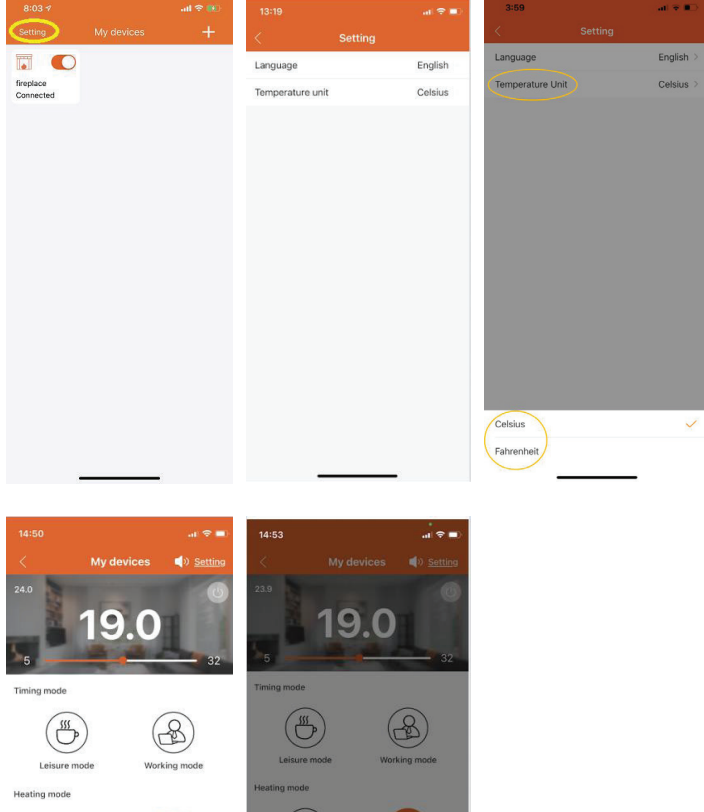

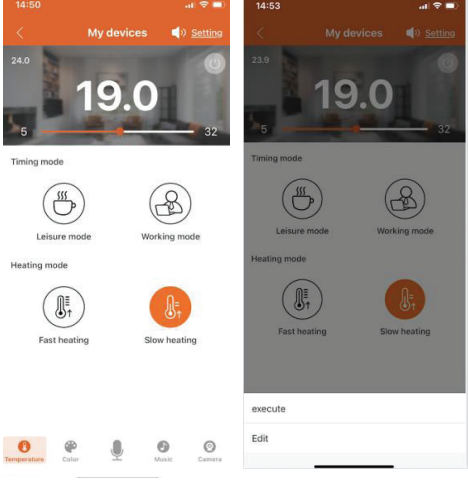

#### 3.1 Debugging temperature

1) Turn up the temperature: click Tamp in the menu at the bottom of the APP, enter the temperature control interface, and drag the cursor from 5-32 to increase the temperature setting, with the highest adjustable to 32° c;of the screen to enter the device add page;

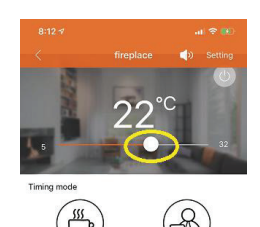

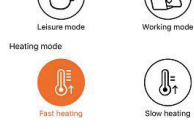

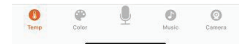

2) Lower the temperature: click Tamp in the menu at the bottom of the APP, enter the temperature control interface, and drag the cursor from 5-32 to lower the temperature setting, with the lowest adjustable to 5 ° c;

Note: when the debugging temperature is higher than the indoor temperature, the meter appliance will "click" and the heating wire will start to work. When the debugging temperature is lower than the indoor temperature, the meter appliance will not ring, the heating wire does not work;

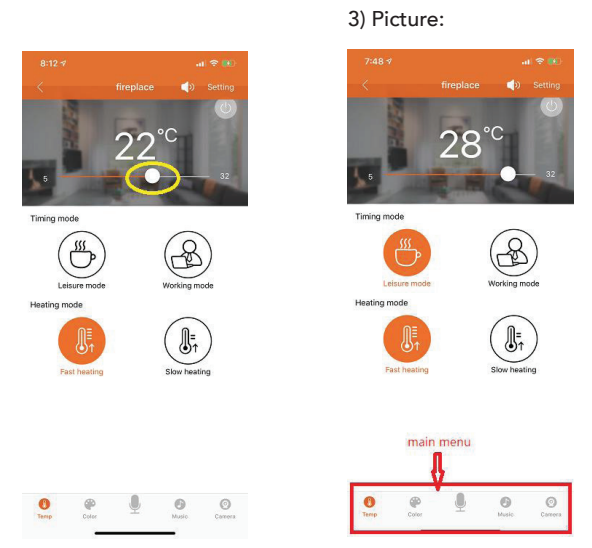

#### 3.2 Adjust the brightness and color of LED light in the fireplace

1) Brightness: click "Color" in the menu below the APP, enter "LED light", and drag the cursor from 0-100, the larger the value, the brighter the brightness;

2) Dimming: click "Color" in the menu below the APP, enter "LED light", and drag the cursor from 0-100. The smaller the value, the darker the brightness;

3) Picture:

4) Color selection: in the color table of the circle, click a color or drag the cursor in the color table of the circle to select the color5) Save color: after selecting a color, select one of the following five DIY items and hold it for a long time until it turns into the color of your choice

6) 7 Colorful gradient function: click the scene in the upper right corner and select the color switching mode from the list As shown in the following figure

Scene:8

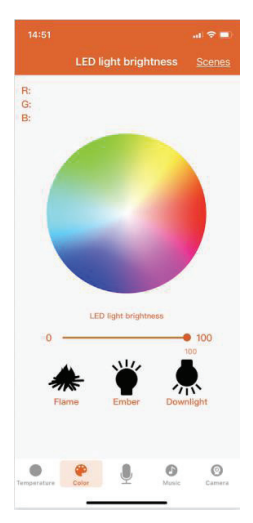

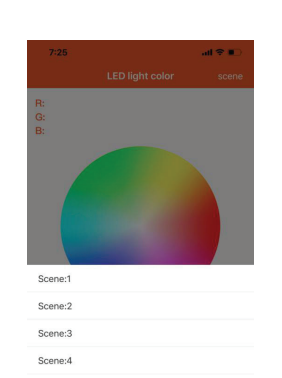

| 3.3 F | ire | gear |
|-------|-----|------|
|-------|-----|------|

1)HEAT LOW: click Temp in the menu at the bottom of the APP, enter the temperature page, click "Slow mode" to switch to LOW level, and a flame icon will be displayed on the screen to HEAT by small fire ;

2)HEAT HIGH: click Temp in the menu at the bottom of the APP, enter the temperature page, click "Fast mode" to switch to HIGH level, and two flame icons will be displayed on the screen to HEAT by heavy fire ;

3)Picture:

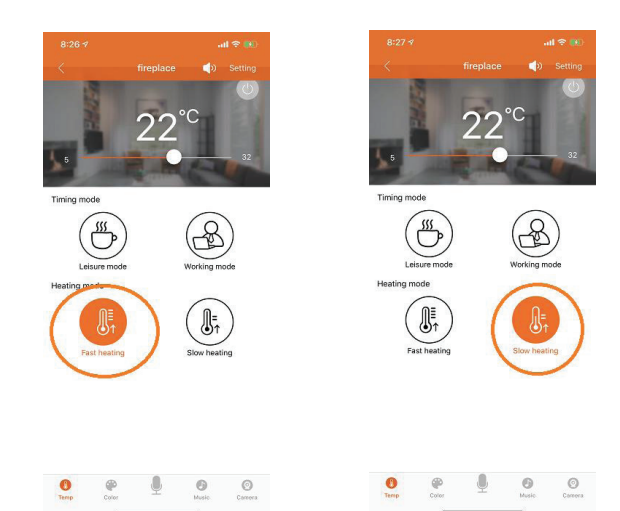

#### 3.4 Timing

1) Work mode:

A) Click Work mode, then click "Edit" to enter the time setting;
B) Click "+" in the upper right corner to add timing group, and set the opening time, closing time, temperature, gear and repeat week.
After setting, click "OK" to return to the timing group list interface;
C) Check the added timing group in the list;

D) Click "<" in the upper left corner to return to the temperature control interface, click Work, and select the Execution mode in the pop-up box

Remarks:

A) A total of five groups of timing groups can be added. If the temperature of the set timing

group is lower than the indoor temperature, the heater and heating fan will not be turned on;

B)Do not choose to repeat the week, the time is one-time valid; C) Picture:

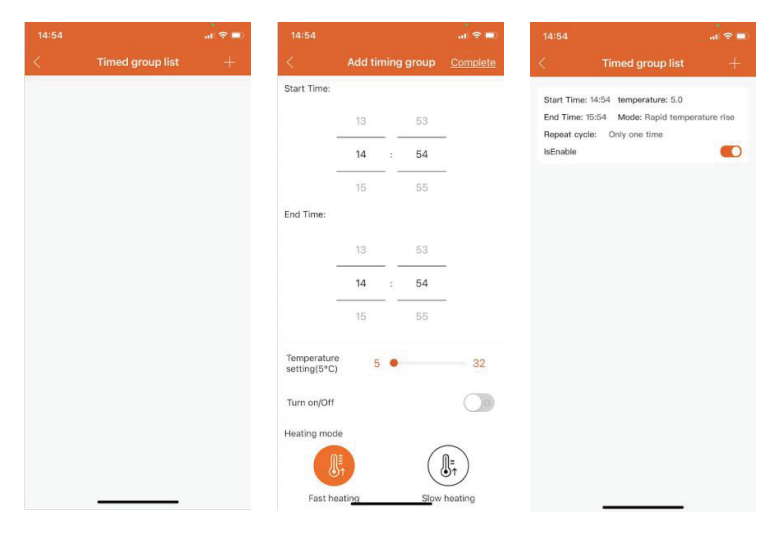

D) During the execution of the Work mode, the setting of manual debugging will be given priority to when the temperature is manually adjusted, and the Work mode will be canceled automatically. If you want to continue to execute the Work mode set in advance, please remember to re-execute the Work mode

#### 2) HOLIDAY:

Remarks:

A) Click Holiday mode, then click "Edit" to enter the time setting;
B) Click "+" in the upper right corner to add timing group and set the opening time, closing time, temperature and gear. After setting, click "OK" and return to the timing group list interface;
C) Check the added timing group in the list;

D) Click "<" in the upper left corner to return to the temperature control interface, click Holiday mode, and select Execution to execute Holiday mode in the pop-up box

A) A total of five groups of timing groups can be added. If the temperature of the set timing group is lower than the indoor temperature, the heater and heating fan will not be turned on;

B)The timing group is valid every day;C) Picture:

E) During the execution of the Holiday mode, the setting of manual debugging will be given priority to when the temperature is manually adjusted, and the Holiday mode will be automatically canceled. If you want to continue the execution according to the pre-set Holiday mode, please remember to re-execute the Holiday mode

#### 3.5 Adjust the horn volume and select the horn sound

1) Click Temp in the menu below to enter the temperature control interface, click the small speaker in the upper right corner to enter the Sound selected interface, and select Sound from sound1-sound8 in Sound selected

2) In Temperature Setting, drag the cursor to adjust the volume

from 0-20

3) Picture:

True rook Lear rook Lear rook 

. . .

Voice 2 Voice 3 Voice 4

#### 3.6 Firmware upgrade and modification of device name

1) Click Temp in the menu below, click Setting in the upper right corner, enter the Firmware

upgrade and device name modification page, click "Firmware update", and select OK, then

Firmware upgrade can be carried out. After the upgrade, the device will be disconnected;

2) Click Modify name, Modify device name, and click OK after modification;

#### 3.7 Select language and temperature units

1) Click Setting in the top left corner of the homepage, enter Setting, and click Language to select Language

2) Click Units of temperature to select the temperature unit

#### 3.8 The microphone

1) Click the microphone in the menu below, enter the Mike page, talk into the phone, or play music near the phone, and the LED light in the fireplace will change in response

#### 3.9 Camera color acquisition

 Click the Camera in the menu below to enter the Camera color retrieval page
 Point the camera at the desired color, select reference objects, such as stools, curtains, etc., and press the color until the LED light in the fireplace turns into the selected color
 Picture:

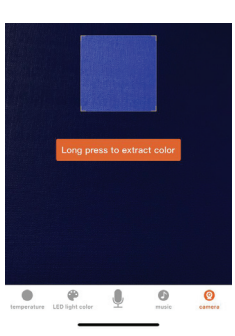

#### 3.10 Music

Click Music in the menu below to enter the Music playing page.
 You can select the play mode, the previous and the next song, play, pause, and select the song

2) Song addition:

A) The way to add songs on android phone :directly click the list in the lower right corner and then select the song

B) Apple adds songs by:

1. Confirm that Itunes is installed on the computer and apple has installed its own music software on the iphone

2.Connect your phone to your computer and open the Itunes pro-

gram on your computer

 Use Itunes to drag or sync songs to your phone

4. After adding the songs to the music software of the apple system, you can directly add the good music in the bottom right corner of the Fireplace APP

5. Picture:

Apple comes with its own music software apple music

3) While the music is playing, the LED lights change with the rhythm of the music4)Picture:

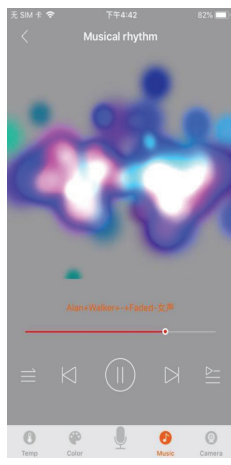

#### 4 Attentions

In order to ensure the good condition of the product and use safety, please follow the instructions and reminders on this manual. Careful operation, please read safety precautions in detail:

1. The load connected to the fireplace power panel shall not exceed the rated power.

2. When the power is out at home, there will be an inaccurate situation on "Timing", so it is necessary to reconnect the mobile phone to calibrate the time.

3.When installing the antenna of the bluetooth smart fireplace, the antenna cannot be too close to the main control panel because the antenna will be affected by the main control panel, so the antenna

can be attached to the shell of the fireplace. As shown in the figure below:

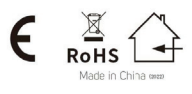

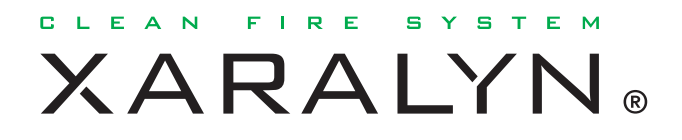

T. (+31) (0)226 - 33 14 20 | info@xaralyn.com | www.xaralyn.com